The following guide details how to configure Windows 8 'Bring Your Own Device' (BYOD) for connection to the "CSMN" Cisco enterprise wireless network. This wireless network is available at the CSO, St Laurence Centre, all secondary schools and primary schools with 'Cisco' enterprise wireless access points.

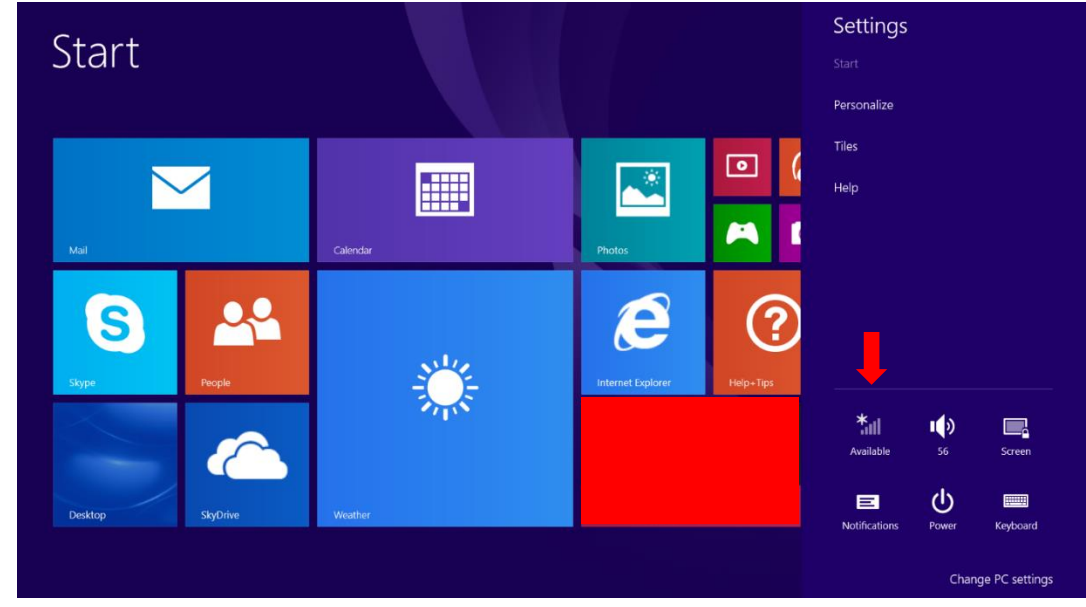

1. From the 'Start' screen, swipe in from the right-hand side of the screen and tap on the Wi-Fi icon:

2. Select the 'CSMN' Wi-Fi network. Tick 'Connect Automatically' and click 'Connect':

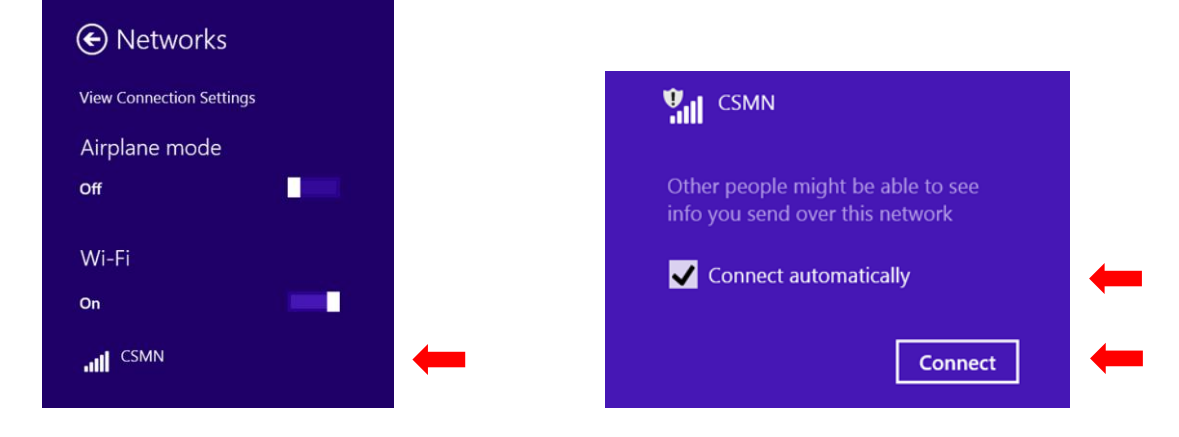

3. Enter your network username/password and click 'Login':

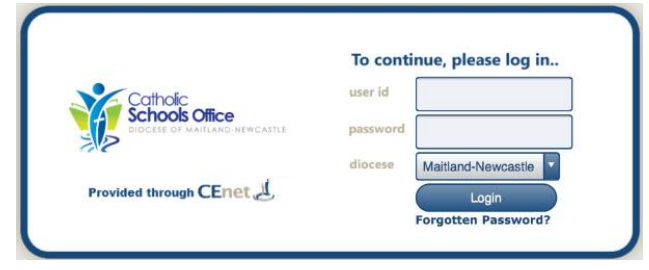

4. Return to the 'Start' screen and swipe in from the right-hand size of the screen. Click 'Settings':

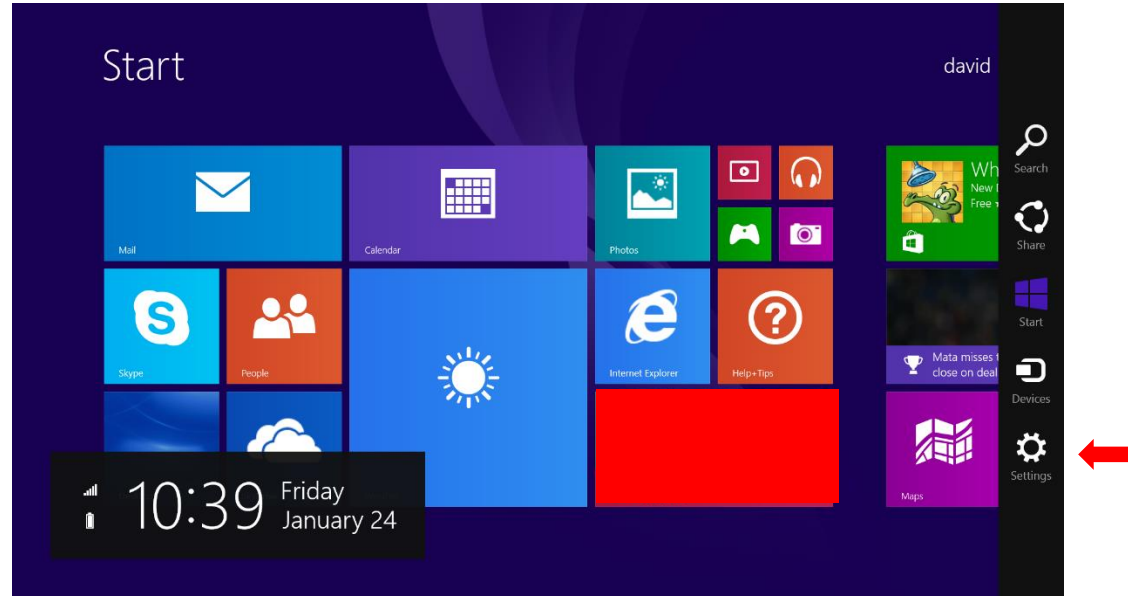

5. Click 'Change PC Settings', the 'Network':

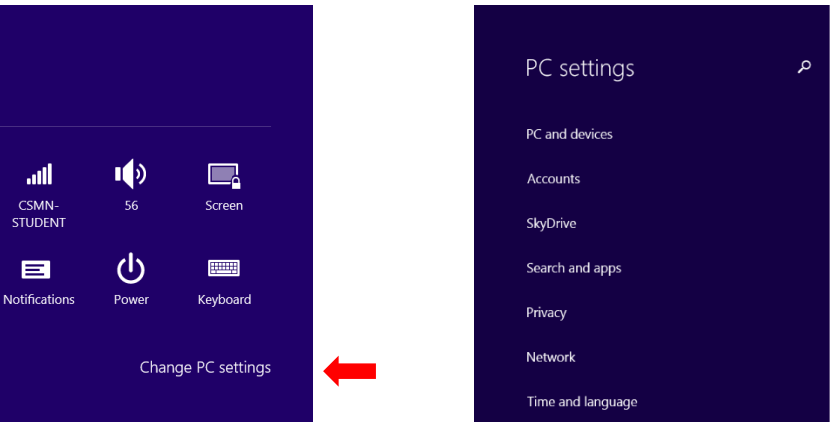

6. Click 'Proxy' and ensure that 'Automatically detect settings' is set 'On' and that 'Use automatic configuration script' and 'Use a proxy server' are set to 'Off'.

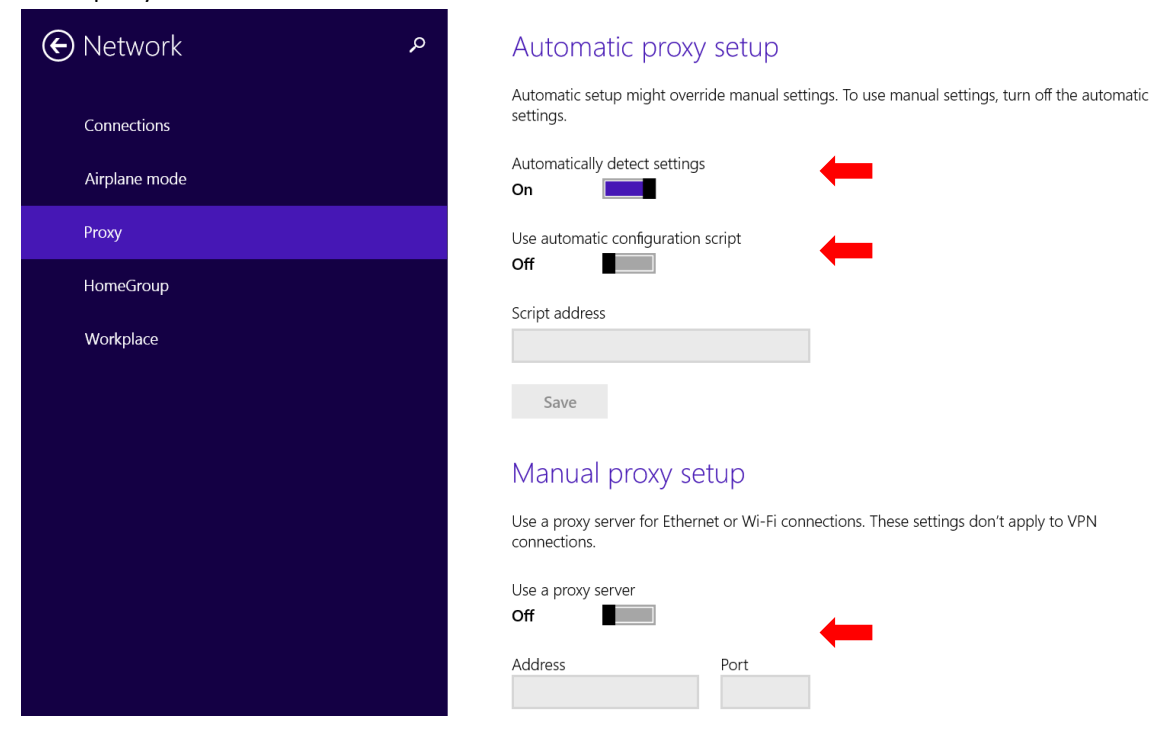

## CSMN Wifi: Windows 8 BYOD Configuration Advice (continued)

- Install the 'zScaler' SSL certificate by typing the following address in Internet Explorer: <u>http://mnshare.mn.catholic.edu.au/zscaler</u>
- 8. Click 'Open' when prompted to open the zScaler certificate file. Click 'Install Certificate':

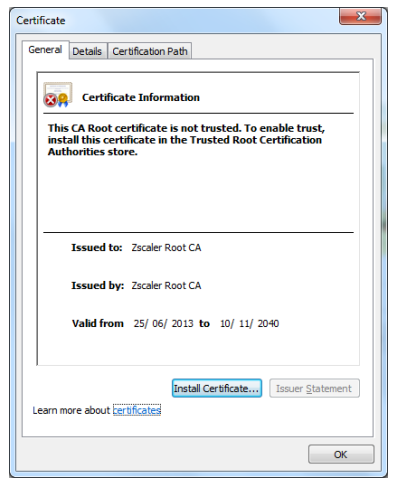

- 9. Select 'Store location' as 'Current User', 'Next'.
- Select 'Place all certificates in the following store' and click 'Browse'. Select 'Trusted Root Certificate Authorities' and click 'OK', 'Next', 'Finish'.

| rtificate Im    | port Wizard                                                                                      |
|-----------------|--------------------------------------------------------------------------------------------------|
| Certificate     | Store                                                                                            |
| Certifi         | cate stores are system areas where certificates are kept.                                        |
| Windo<br>the ce | ws can automatically select a certificate store, or you can specify a location for<br>rtificate. |
| 0               | Automatically select the certificate store based on the type of certificate                      |
| ۲               | Place all certificates in the following store                                                    |
|                 | Certificate store:                                                                               |
|                 | Trusted Root Certification Authorities Browse                                                    |
|                 |                                                                                                  |
|                 |                                                                                                  |
|                 |                                                                                                  |
|                 |                                                                                                  |
|                 |                                                                                                  |
| Learn more      | about <u>certificate stores</u>                                                                  |
|                 |                                                                                                  |
|                 |                                                                                                  |
|                 | < Back Next > Cancel                                                                             |
|                 |                                                                                                  |

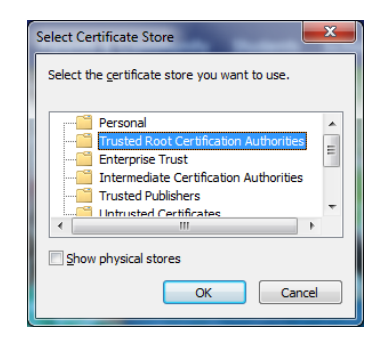

11. A 'Security Warning' will be displayed. This is expected – click 'Yes' to install the certificate.

| Security W | arning                                                                                                    | × |
|------------|----------------------------------------------------------------------------------------------------|---|
|            | You are about to install a certificate from a certification authority (CA)<br>claiming to represent:                                                                                                    |   |
|            | Zscaler Root CA                                                                                                    |   |
|            | Windows cannot validate that the certificate is actually from "Zscaler<br>Root CA". You should confirm its origin by contacting "Zscaler Root<br>CA". The following number will assist you in this process:                                                                                          |   |
|            | Thumbprint (sha1): 9FB50B46 C731286B 1796F0AA 6C2CAE82<br>69C8CCD2                                                                                                    |   |
|            | Warning:<br>If you install this root certificate, Windows will automatically trust any<br>certificate issued by this CA. Installing a certificate with an unconfirmed<br>thumbprint is a security risk. If you click "Yes" you acknowledge this<br>risk.<br>Do you want to install this certificate? | i |
|            | <u>Y</u> es <u>N</u> o                                                                                                    |   |
| Certifica  | ate Import Wizard                                                                                                    |   |
|            | The import was successful.                                                                                                    |   |

12. Click 'OK' to close the certificate information window.

You will now be connected to the wireless network. Internet access will now be available from the device.

OK

To log out, visit <u>http://mnshare.mn.catholic.edu.au</u> and click 'Wifi Logout

\*Note: Proxy configuration and zScaler SSL certificate install steps only need to be done once when initially connecting the device to the CSMN wireless network.